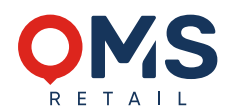

## SCANNER HANDLING

## **Verifying Guide**

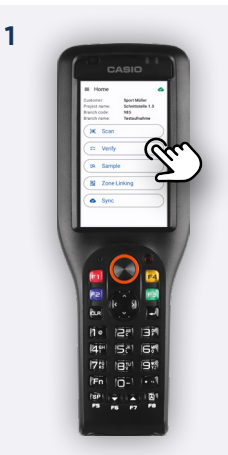

Start the test procedure by pressing 'Test'

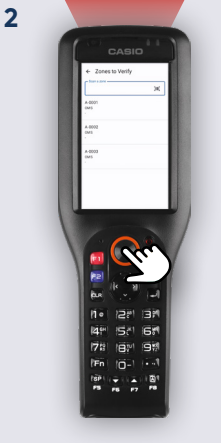

Scan the zone label: Press the round button or press the trigger on the back

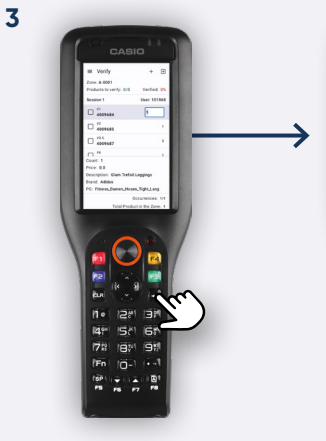

Confirming the checked item count with Correcting the item quantity via the numeric keypad + (Skipping items using the arrow keys)

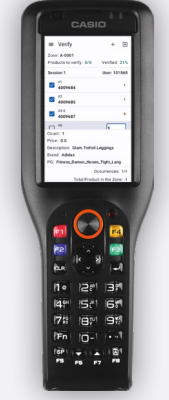

Checked items will be displayed with a **blue checkmark** Corrected quantities are displayed in **red** 

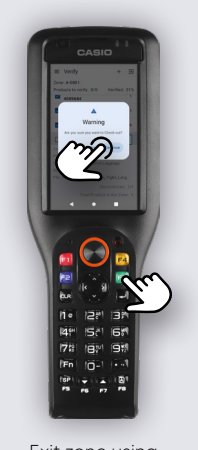

4

Exit zone using

## **Add Scans**

## Legend

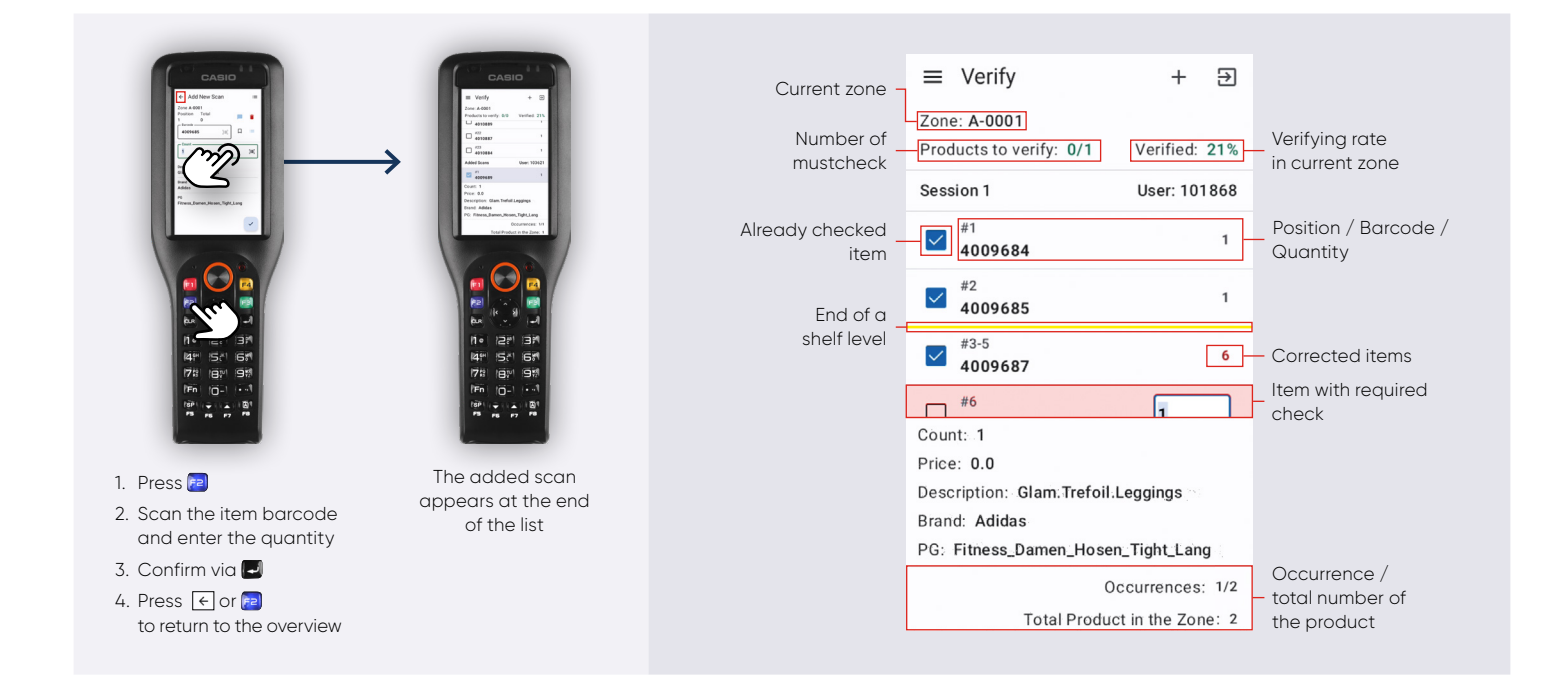

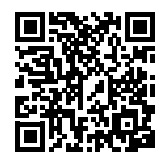

Further languages are available on available on our homepage. Scan the QR code now!